# H3C IMC NTA/UBA NetStreamの設定例

ソフトウェアバージョン:IMC NTA7.3(E0503)

Copyright(C)2013-2017New H3C Technologies Co.,Ltd.All rights reserved.この マニュアルのいかなる部分も、New H3C Technologies Co.,Ltd.の事前の書面によ る同意なしに、いかなる形式または手段によっても複製または転送することはできま せん。

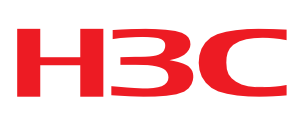

本ドキュメントの情報は、予告なく変更されることがあります。

## 内容

| はじめに                                          | 3        |
|-----------------------------------------------|----------|
| 前提条件                                          | 3        |
| 制限事項およびガイドライン                                 | 3        |
| 例:NetStreamを介したトラフィックモニタリングにNTA/UBAを使用する      | 3        |
| 手順<br>IPマドレスおとびインタフェース情報の表示                   | 44       |
| NTA/UBAの構成                                    |          |
| ルーターでのNetStreamの設定<br>インターフェイストラフィック情報の表示     | 7<br>7   |
| ユーザーの動作の監査<br>NTA/URAおとびNetStreamのトラブルシューティング | 10<br>11 |
| NTA/UBAサーバーでNetStreamデータを受信しませんでした。           |          |
| NTA上にNetStreamデータがありません<br>UBAの監査結果がない        | 11<br>12 |

# はじめに

このドキュメントでは、NTA/UBAを使用してデバイス上のネットワークトラフィックをNetStreamを介してリア ルタイムで監視する例を示します。

# 前提条件

ネットワークトラフィックを監視するようにNTA/UBAおよびNetStreamを設定する前に、次の設定を完了します。

- デバイスがNTA/UBA A/UBAサーバーと通信できることを確認します。
- デバイス上でNetStreamを有効にして、NTA/UBAサーバーがデバイスからNetStreamデータを受信 できるようにします。
- デバイスおよびNTA/UBAサーバーの基本パラメータを構成します。

# 制限事項およびガイドライン

NTA/UBA NetStreamを設定する場合は、次の制約事項およびガイドラインに従ってください。

- NTAでは、次のログタイプがサポートされています
  - IPFIX
  - NetFlow v5
  - NetFlow v9(v5およびCisco Flexible NBAR)
  - NetStream v5
  - NetStream v9(H3C VPN、IPv4、およびIPv6)
  - $\circ$  sFlow v5
- UBAでは、次のログタイプがサポートされています。
  - $\circ \quad Flow \ 1.0$
  - Flow 3.0
  - o IPFIX
  - NAT1.0
  - NetFlow v5
  - NetFlow v9(v5およびCisco Flexible NBAR)
  - NetStream v5
  - NetStream v9(IPv4およびIPv6)

# 例:NetStreamを介したトラフィックモニタリング にNTA/UBAを使用する

ネットワーク構成

図1に示すように、NetStream経由のネットワークトラフィックを分析および監視するようにNTA/UBAを構成します。

図1 ネットワーク図

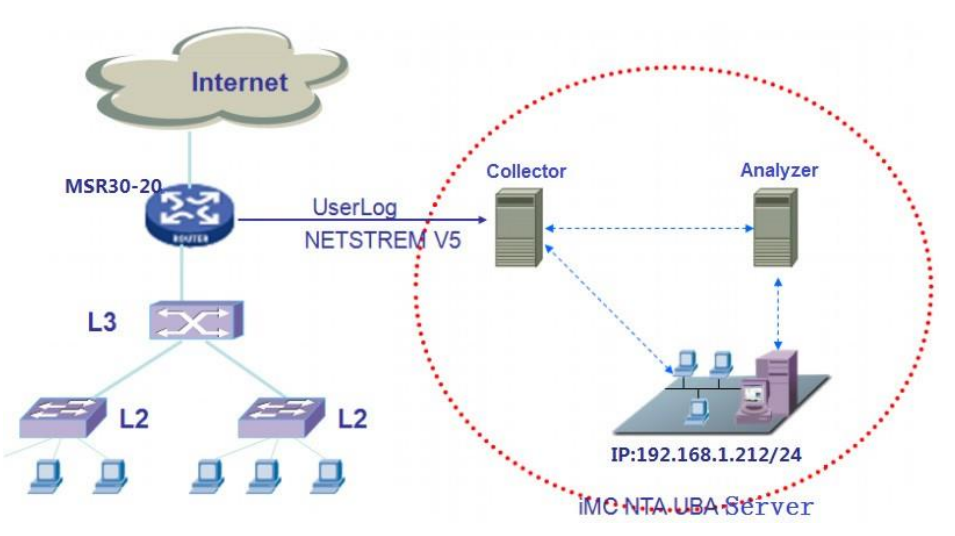

# 手順 IPアドレスおよびインタフェース情報の表示

- NTA/UBAサーバーのIPアドレスを識別します。
   NTA/UBAサーバーのIPアドレスは192.168.1.212/24です。
- MSR30-20ルーターの管理IPアドレスを識別します。MSR30-20 ルーターのIPアドレスは90.16.0.240/24です。
- 3. インタフェース情報の表示:
  - a. Resouceタブをクリックします。
  - b. 左側のナビゲーションツリーから、Resource Management > Add Deviceを選択します。
  - c. 開いたページで、Host Name/IPにIPアドレスを入力します。
  - d. デバイス上と同じSNMP、Telnet、およびSSH設定を構成します。
  - e. OKをクリックします。
  - f. デバイスが正常に追加されたことを示すページで、Device Detailsリンクをクリックします。 Device Detailsページが開きます。
  - g. 図2に示すように、Interface Listリンクをクリックすると、Interface Listページが開きます。
     図2 Interface Listページ

| Interface Status 🗘 | Interface Description $\Rightarrow$ | Interface Alias ≎     | Last Change \$      | Media Type ≎ | Interface IP ≎ | Up/Down Alarm F | Interface Link Type ≎   |
|--------------------|-------------------------------------|-----------------------|---------------------|--------------|----------------|-----------------|-------------------------|
| 🕴 Down             | Aux0                                | Aux0 Interface        | 2016-02-15 09:06:23 | Other        |                | System Settings | Idle Interface          |
| S Down             | Cellular0/0                         | Cellular0/0 Interface | 2016-02-15 09:06:23 | Other        |                | System Settings | Idle Interface          |
| 🛿 Down             | Vlan-interface1                     | Vlan-interface1 Inte  | 2016-02-15 09:06:30 | Other        | 1.1.1.1        | System Settings | Idle Interface          |
| 8 Down             | Vlan-interface300                   | Vlan-interface300 L   | 2016-02-15 09:06:30 | Other        |                | System Settings | Idle Interface          |
| 🕏 Up               | Ethernet5/0                         | Ethernet5/0 Interface | 2016-02-15 09:06:40 | Electrical   | 10.1.1.1       | System Settings | SNMP Device-connected . |
| 🕏 Up               | Ethernet7/0                         | Ethernet7/0 Interface | 2016-02-15 09:06:40 | Electrical   | 10.1.2.1       | System Settings | SNMP Device-connected . |
| 🕏 Up               | GigabitEthernet8/0                  | GigabitEthernet8/0    | 2016-02-15 09:06:40 | Electrical   | 172.9.0.6      | System Settings | Idle Interface          |
| 🕑 Up               | GigabitEthernet8/1                  | GigabitEthernet8/1    | 2016-02-15 09:06:40 | Electrical   | 172.8.8.114    | System Settings | SNMP Device-connected   |
| 🕏 Up               | GigabitEthernet0/0                  | GigabitEthernet0/0    | 2016-02-15 09:06:40 | Electrical   | 90.16.0.240    | System Settings | SNMP Device-connected . |
| 🕑 Up               | GigabitEthernet0/1                  | GigabitEthernet0/1    | 2016-02-15 09:06:40 | Electrical   | 172.10.0.10    | System Settings | SNMP Device-connected . |
| 🛇 Up               | NULLO                               | NULL0 Interface       | 2016-02-15 09:06:23 | Other        |                | System Settings | Idle Interface          |

## NTA/UBAの構成

### MSR30-20ルーターの追加

- 1. Serviceタブをクリックします。
- 2. 左側のナビゲーションツリーで、Traffic Analysis and Audit>Settingsを選択 します。Settingsページが開きます。
- Guide to Quick Traffic Analysis And Audit Management領域で、Device 3. Managementをクリックします。 **Device Management**ページが開きます。
- 4. Addをクリックします。

Add Deviceページが開きます。

図3に示すように、ルーターのパラメータを設定し、OKをクリックします。 5.

### 図3 デバイスの追加

| dd Device                       |                  |        |
|---------------------------------|------------------|--------|
| Basic Information               |                  |        |
| Device IP *                     | 90.16.0.240      | Select |
| Name *                          | MSR30-20         |        |
| Description                     |                  |        |
| SNMP Community                  | •••••            |        |
| SNMP Port                       | 161              |        |
| Log Source IP                   |                  |        |
| NetStream Statistics Identifier | Valid 🔻          |        |
| NetStream New Feature           | Enable 👻         |        |
| sFlow Settings                  | Disable <b>•</b> |        |

OK Cancel

### サーバー構成のデプロイ

- 1. Serviceタブをクリックします。
- 2. 左側のナビゲーションツリーで、Traffic Analysis and Audit>Settingsを選択 します。Settingsページが開きます。
- Guide to Quick Traffic Analysis And Audit Management領域で、Server 3. Managementをクリックします。 Server Listページが開きます。
- デアイコンをクリックします。 Server 4. 構成を配布する、NTA/UBAサーバーの Modify **Configuration**ページが表示されます。
- 図4に示すように、必要に応じてNTA/UBAサーバーパラメータを構成します。 5.
  - a. NTA/UBAサーバー上のFTP設定と同じFTPメインディレクトリ、ユーザー名およびパスワードを 構成します。
  - b. [Traffic Analysis]および[User Behavior Audit]領域でMSR30-20ルーターを選択します。

c. デバイスのイントラネットモニタ情報を設定します。

### 6. Deployをクリックします。

#### 図4 サーバーの構成

Service > Settings > Server Management > Server Configuration

| erver Configuration   |                            |          |                     |                                       |
|-----------------------|----------------------------|----------|---------------------|---------------------------------------|
| Basic Informatio      | on                         |          |                     |                                       |
| Server Name *         |                            |          | 127.0.0.1           |                                       |
| Server Description    |                            |          |                     |                                       |
| Server IP *           |                            |          | 127.0.0.1           |                                       |
| istening Port *       |                            |          | 9020,9021,6343      |                                       |
| TP Main Directory     |                            |          |                     |                                       |
| TP Username           |                            |          |                     |                                       |
| TP Password           |                            |          |                     |                                       |
| raffic Analysis Log A | ggregation Policy          |          | Aggregation (Rough  | Granulari: 🔻                          |
| ilter Policy          |                            |          | Not Filter          |                                       |
| Jsage Threshold of th | he Database Disk (1-95%) * |          | 90                  |                                       |
| When Database Disk    | Usage Reaches Threshold    |          | Stop Receiving Logs |                                       |
| Traffic Analysis      |                            |          |                     |                                       |
| Device Informat       | tion                       |          |                     |                                       |
| Select                | Device Name                | De       | evice IP            | Device Description                    |
| ✓                     | MSR30-20                   | 90       | 0.16.0.240          |                                       |
| Probe Informati       | ion                        |          |                     |                                       |
| Select                | Probe Name                 | Pro      | obe IP              | Enable Layer 7 Application Identific  |
| No match found.       |                            |          |                     |                                       |
| User Behavior A       | Audit                      |          |                     |                                       |
| Device Informa        | ition                      |          |                     |                                       |
| Select                | Device Name                | De       | evice IP            | Device Description                    |
| ✓                     | MSR30-20                   | 90       | 0.16.0.240          |                                       |
| Probe Informat        | tion                       |          |                     |                                       |
| Select                | Probe Name                 | Probe IP | Enable Layer        | 7 Application Ic Enable Special Audit |
| No match found.       |                            |          |                     |                                       |
| Intranet Monito       | or Information             |          |                     |                                       |
| Intranet Information  | n                          |          | ?                   | Add                                   |
| Intranet Informatio   | on                         | C        | Delete              |                                       |
|                       |                            |          | -                   |                                       |

?Help

### インターフェイストラフィック分析タスクの追加

- 1. Serviceタブをクリックします。
- 左側のナビゲーションツリーで、Traffic Analysis and Audit>Settingsを選択 します。Settingsページが開きます。
- 3. Guide to Quick Traffic Analysis And Audit Management領域で、Traffic Analysis Task Managementをクリックします。

Deploy Cancel

Traffic Analysis Task Management ページが開きます。

- Addをクリックします。
   Select task Typeページが開きます。
- Interfaceを選択し、Nextをクリックします。
   Add Traffic Analysis Taskページが開きます。

6. 図5に示すように、基本タスク情報を構成し、インタフェースを選択してOKをクリックします。この例で は、タスク名としてInterfaceを使用しています。

| dd fraffic Analysis Task                                                                                                    |                                                                                                    |                                           |                                                                                                 |                                                                                                    |                                                                                                    |                                                                                                    |                                                              |                                                                                                    |
|----------------------------------------------------------------------------------------------------|----------------------------------------------------------------------------------------------------|-------------------------------------------|-------------------------------------------------------------------------------------------------|----------------------------------------------------------------------------------------------------|----------------------------------------------------------------------------------------------------|----------------------------------------------------------------------------------------------------|--------------------------------------------------------------|----------------------------------------------------------------------------------------------------|
| Basic Information                                                                                                    |                                                                                                    |                                           |                                                                                                 |                                                                                                    |                                                                                                    |                                                                                                    |                                                              |                                                                                                    |
| Task Name                                                                                                    | Interface                                                                                                    |                                           |                                                                                                 |                                                                                                    |                                                                                                    |                                                                                                    |                                                              |                                                                                                    |
| Task Description                                                                                                    |                                                                                                    |                                           |                                                                                                 |                                                                                                    |                                                                                                    |                                                                                                    |                                                              |                                                                                                    |
| Server *                                                                                                    | 127.0.0.1                                                                                                    |                                           | •                                                                                               |                                                                                                    |                                                                                                    |                                                                                                    |                                                              |                                                                                                    |
| Task Type                                                                                                    | Interface                                                                                                    |                                           |                                                                                                 |                                                                                                    |                                                                                                    |                                                                                                    |                                                              |                                                                                                    |
| Reader                                                                                                    |                                                                                                    |                                           |                                                                                                 |                                                                                                    | _                                                                                                    |                                                                                                    |                                                              |                                                                                                    |
|                                                                                                    |                                                                                                    |                                           |                                                                                                 |                                                                                                    | Select                                                                                                    |                                                                                                    |                                                              |                                                                                                    |
|                                                                                                    |                                                                                                    |                                           |                                                                                                 |                                                                                                    | Delete                                                                                                    |                                                                                                    |                                                              |                                                                                                    |
| Vlan Analysis                                                                                                    | Disable                                                                                                    |                                           | •                                                                                               |                                                                                                    |                                                                                                    |                                                                                                    |                                                              |                                                                                                    |
|                                                                                                    |                                                                                                    |                                           |                                                                                                 |                                                                                                    |                                                                                                    |                                                                                                    |                                                              |                                                                                                    |
| nterface Information                                                                                                    | 1                                                                                                    |                                           |                                                                                                 |                                                                                                    |                                                                                                    |                                                                                                    |                                                              |                                                                                                    |
| Interface Information                                                                                                    | 1                                                                                                    |                                           |                                                                                                 |                                                                                                    |                                                                                                    |                                                                                                    |                                                              |                                                                                                    |
| nterface Information                                                                                                    | 1                                                                                                    |                                           |                                                                                                 |                                                                                                    |                                                                                                    |                                                                                                    | There                                                        | e are 6 records                                                                                                    |
| nterface Information<br>Select<br>Interface Description                                                                                   | I Interface Alias                                                                                                    | Interface Index                           | Interface IP                                                                                    | Max Rate                                                                                                    | Device Name                                                                                                    | Device IP                                                                                                    | There<br>Modify                                              | e are 6 records<br>Delete                                                                                                    |
| Nterface Information Select Interface Description GigabitEthernet8/0                                                                      | Interface Alias GigabitEthernet8/0 Interface                                                                                                    | Interface Index<br>7                      | Interface IP<br>172.9.0.6                                                                       | Max Rate 0.10 Gbps                                                                                                    | Device Name<br>MSR30-20                                                                                                    | Device IP<br>90.16.0.240                                                                                                    | There<br>Modify                                              | e are 6 records Delete                                                                                                    |
| Interface Information<br>Select<br>Interface Description<br>GigabitEthernet8/0<br>GigabitEthernet8/1                                      | Interface Alias<br>GigabitEthernet8/0 Interface<br>GigabitEthernet8/1 Interface                                                                                                    | Interface Index<br>7<br>8                 | Interface IP<br>172.9.0.6<br>172.8.8.114                                                        | Max Rate           0.10 Gbps           0.10 Gbps                                                                                                    | Device Name<br>MSR30-20<br>MSR30-20                                                                                                    | Device IP           90.16.0.240           90.16.0.240                                                                                                    | There<br>Modify<br>E                                         | e are 6 records<br>Delete                                                                                                    |
| Select Interface Description GigabitEthernet8/0 GigabitEthernet8/1 GigabitEthernet0/1                                                     | Interface Alias           GigabitEthernet8/0 Interface           GigabitEthernet8/1 Interface           GigabitEthernet0/1 Interface                                                                 | Interface Index<br>7<br>8<br>10           | Interface IP<br>172.9.0.6<br>172.8.8.114<br>172.10.0.10                                         | Max Rate 0.10 Gbps 0.10 Gbps 0.10 Gbps 0.10 Gbps                                                                                                    | Device Name<br>MSR30-20<br>MSR30-20<br>MSR30-20                                                                                                    | Device IP           90.16.0.240           90.16.0.240           90.16.0.240                                                                                         | There<br>Modify<br>E<br>E<br>E                               | e are 6 records<br>Delete<br>1<br>1<br>1<br>1<br>1<br>1<br>1                                                                                                    |
| Interface Information<br>Select<br>Interface Description<br>GigabitEthernet8/0<br>GigabitEthernet8/1<br>GigabitEthernet7/1<br>Ethernet7/0 | Interface Alias           GigabitEthernet8/0 Interface           GigabitEthernet8/1 Interface           GigabitEthernet0/1 Interface           Ethernet7/0 Interface                                 | Interface Index<br>7<br>8<br>10<br>6      | Interface IP           172.9.0.6           172.8.8.114           172.10.0.10           10.1.2.1 | Max Rate           0.10 Gbps           0.10 Gbps           0.10 Gbps           0.10 Gbps           0.10 Gbps           0.10 Gbps                                         | Device Name           MSR30-20           MSR30-20           MSR30-20           MSR30-20           MSR30-20                                                                                                | Device IP           90.16.0.240           90.16.0.240           90.16.0.240           90.16.0.240                                                                   | There<br>Modify<br>E<br>E<br>E<br>E                          | e are 6 records<br>Delete<br>1<br>1<br>1<br>1<br>1<br>1<br>1<br>1<br>1<br>1<br>1<br>1<br>1<br>1<br>1<br>1<br>1<br>1                                                                                                    |
| Select<br>Interface Description<br>GigabitEthernet8/0<br>GigabitEthernet8/1<br>GigabitEthernet0/1<br>Ethernet7/0<br>Ethernet5/0           | Interface Alias           GigabitEthernet8/0 Interface           GigabitEthernet8/1 Interface           GigabitEthernet0/1 Interface           Ethernet7/0 Interface           Ethernet5/0 Interface | Interface Index<br>7<br>8<br>10<br>6<br>5 | Interface IP           172.9.0.6           172.8.114           172.100.10           10.1.2.1    | Max Rate           0.10 Gbps           0.10 Gbps           0.10 Gbps           0.10 Gbps           0.10 Gbps           0.10 Gbps           0.10 Gbps           0.10 Gbps | Device Name           MSR30-20           MSR30-20           MSR30-20           MSR30-20           MSR30-20           MSR30-20           MSR30-20           MSR30-20           MSR30-20           MSR30-20 | Device IP           90.16.0.240           90.16.0.240           90.16.0.240           90.16.0.240           90.16.0.240           90.16.0.240           90.16.0.240 | There<br>Modify<br>E<br>E<br>E<br>E<br>E<br>E<br>E<br>E<br>E | beare 6 records belee belee b |

OK Cancel

#### 図5 インターフェイストラフィック分析タスクの追加

## ルーターでのNetStreamの設定

| ステップ                                                      | [コマンド]                                                                                                    | 備考                                             |
|-----------------------------------------------------------|----------------------------------------------------------------------------------------------------|------------------------------------------------|
| 1.システムビューに入ります。                                           | System-view                                                                                                 | 該当なし                                           |
| 2.NetStreamの従来のデータエク<br>スポートの宛先アドレスと宛先<br>UDPポート番号を設定します。 | <b>ip netstream export host</b> <i>ip-address</i> udp-port [ <b>vpn-instance</b> <i>vpn-instance-name</i> ] | デフォルトでは、宛先アドレスまた<br>は宛先UDPポート番号は設定され<br>ていません。 |
| 3.インタフェース・ビューを入力しま<br>す。                                  | Interface interface-type interface-<br>number                                                               | 該当なし                                           |
| 4.インタフェースでNetStreamを有<br>効にします。                           | Ip netstream { inbound  <br>outbound }                                                                      | デフォルトでは、NetStreamはイン<br>ターフェイス上でディセーブルです。      |

## インターフェイストラフィック情報の表示

### インターフェイストラフィック分析タスクのサマリー情報の表示

- 1. Serviceタブをクリックします。
- 2. 左側のナビゲーションツリーで、Traffic Analysis and Audit>Interface Traffic Analysis Task を選択します。

図6に示すように、Interface Trafficページが開きます。

図6 インターフェイストラフィック分析タスクの概要情報

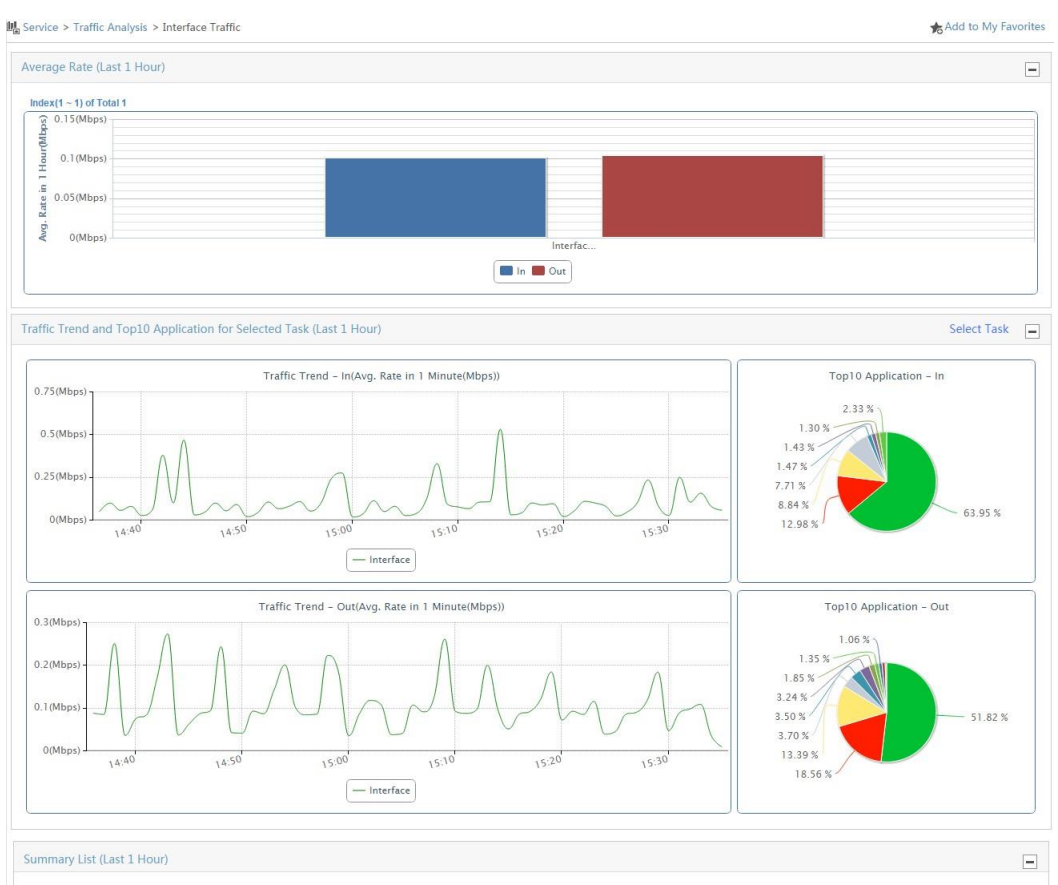

| Task Name ≎ | In Rate \$ | Avg. Link Utilization \$ | Out Rate \$ | Avg. Link Utilization \$ | Traffic Log Audit |
|-------------|------------|--------------------------|-------------|--------------------------|-------------------|
| Interface   | 0.10 Mbps  | 0.00%                    | 0.10 Mbps   | 0.00%                    | 医用                |

### インターフェイストラフィック分析タスクのトラフィック情報の表示

- 1. Serviceタブをクリックします。
- 2. 左側のナビゲーションツリーで、Traffic Analysis and Audit>Interface Traffic Analysis Task を選択します。

Interface Trafficページが開きます。

- 3. インターフェイストラフィック分析タスクのトラフィック情報を表示するには、次のいずれかを実行します。
  - 。 Summary Listで、表示するインターフェイストラフィック分析タスクの名前をクリックします。
  - を側のナビゲーションツリーで、Interface Traffic Analysis Taskの横にあるExpandアイコンの上にマウスを置き、表示されたメニューでInterfaceをクリックします。

Interface traffic analysisページが開き、図7に示すように、インターフェイストラフィック分析タスクの合計トラフィック情報が表示されます。

### 図7 インターフェイストラフィック分析タスクのトラフィック情報

|                                                              |                 | > interface | Traffic > Interfa                | ce                                   |                                        |                                                       |                         |                | Refresh In     | terval No Refres | 1 • ? |
|--------------------------------------------------------------|-----------------|-------------|----------------------------------|--------------------------------------|----------------------------------------|-------------------------------------------------------|-------------------------|----------------|----------------|------------------|-------|
| Traffic                                                      | Application     | Source      | Destination                      | Session                              |                                        |                                                       | E                       | xport Previous | Next           | Ro - Last 1 hour | C     |
| affic Trer                                                   | ıd              |             |                                  |                                      |                                        |                                                       |                         |                |                |                  |       |
|                                                              |                 |             |                                  |                                      | Last 1 hour                            | (2016-02-23 14:37 -                                   | - 2016-02-23 15:37)     |                |                |                  |       |
|                                                              |                 |             | Avg. Rate in 1 Minute(Mi<br>0.22 | (Mbps)<br>(Mbps)<br>(Mbps)<br>(Mbps) | AAAAAAAAAAAAAAAAAAAAAAAAAAAAAAAAAAAAAA | 15:00<br>- in - Or                                    | AAA<br>15.10 15.20<br>a | AAAA<br>15:30  |                |                  |       |
| Direction                                                    | Total T         | raffic      | Max. Avg Ra                      | te                                   | Min. Avg Rate                          | Avg. Rate                                             | Avg. Link Utilization   | N              | Max. Link Util | ization          |       |
| 1                                                            | 45.71 N         | ЛB          | 0.53 Mbps                        |                                      | 15.38 Kbps                             | 0.11 Mbps                                             | 0.00%                   |                | 0.01%          |                  |       |
| ut                                                           | 44.96 N         | ЛB          | 0.27 Mbps                        |                                      | 34.29 Kbps                             | 0.10 Mbps                                             | 0.00%                   |                | 0.00%          |                  |       |
| C Distrib                                                    | ute In Interfac | e           |                                  |                                      |                                        |                                                       |                         |                |                | Interface flux r | eport |
| dex(1 ~ 6                                                    | i) of Total 6   |             |                                  |                                      |                                        | 22 27 27 27 27 28 28 28 28 28 28 28 28 28 28 28 28 28 | 2                       |                |                |                  |       |
| dex(1 ~ 6                                                    | i) of Total 6   |             |                                  |                                      |                                        | Avg. Rate(Mb                                          | ps)                     |                |                |                  |       |
| dex(1 ~ 6<br>3(Mbps)                                         | 6) of Total 6   | 0           |                                  |                                      |                                        | Avg. Rate(Mb                                          | ps)                     |                |                |                  |       |
| ndex(1 ~ 6<br>).3(Mbps)<br>).2(Mbps)<br>).1(Mbps)            | i) of Total 6   |             |                                  |                                      |                                        | Avg. Rate(Mb                                          | 05)                     |                |                |                  |       |
| ndex(1 ~ 6<br>).3(Mbps)<br>).2(Mbps)<br>).1(Mbps)<br>0(Mbps) | i) of Total 6   | abitE       |                                  | GigabitE                             |                                        | Avg. Rate(Mb                                          | os)<br>GigabitE         | Ethernet       |                | Ethernet         |       |

### インターフェイストラフィック分析タスクのアプリケーション情報の表示

Interface traffic analysisページで、Applicationタブをクリックします。このタブには、図8に示すように、 インターフェイストラフィック分析タスクのアプリケーショントラフィック情報が表示されます。

### 図8 インターフェイストラフィック分析タスクのアプリケーション情報

| affic Application Source Destin                                                                                                    | ation Session                                                                                                    |                                                                                                    | Export                                                                     | Previous Next                                                                           | No ▼ Last 1 hour Q                               |
|----------------------------------------------------------------------------------------------------|----------------------------------------------------------------------------------------------------|----------------------------------------------------------------------------------------------------|----------------------------------------------------------------------------|-----------------------------------------------------------------------------------------|--------------------------------------------------|
| lication List                                                                                                    |                                                                                                    |                                                                                                    |                                                                            |                                                                                         |                                                  |
| plication \$                                                                                                    | Unknown Applications                                                                                               | In Traffic ≎                                                                                                    | In Speed ≎                                                                 | Out Traffic \$                                                                          | Out Speed \$                                     |
| mptrap                                                                                                    |                                                                                                    | 0.00 B                                                                                                    | 0.00 bps                                                                   | 51.93 KB                                                                                | 0.12 Kbps                                        |
| tps                                                                                                    |                                                                                                    | 27.30 MB                                                                                                    | 63.62 Kbps                                                                 | 22.95 MB                                                                                | 53.47 Kbps                                       |
| p                                                                                                    |                                                                                                    | 5.54 MB                                                                                                    | 12.91 Kbps                                                                 | 0.47 MB                                                                                 | 1.09 Kbps                                        |
| np                                                                                                    |                                                                                                    | 3.77 MB                                                                                                    | 8.79 Kbps                                                                  | 5.93 MB                                                                                 | 13.82 Kbps                                       |
| P Protocol Unknown Application                                                                                                    |                                                                                                    | 3.29 MB                                                                                                    | 7.67 Kbps                                                                  | 8.22 MB                                                                                 | 19.15 Kbps                                       |
| р                                                                                                    |                                                                                                    | 0.63 MB                                                                                                    | 1.46 Kbps                                                                  | 0.82 MB                                                                                 | 1.91 Kbps                                        |
| beros                                                                                                    |                                                                                                    | 0.61 MB                                                                                                    | 1.42 Kbps                                                                  | 0.60 MB                                                                                 | 1.39 Kbps                                        |
| 0                                                                                                    |                                                                                                    | 0.55 MB                                                                                                    | 1.29 Kbps                                                                  | 1.55 MB                                                                                 | 3.61 Kbps                                        |
| net                                                                                                    |                                                                                                    | 0.42 MB                                                                                                    | 0.97 Kbps                                                                  | 1.44 MB                                                                                 | 3.35 Kbps                                        |
| Protocol Unknown Application                                                                                                    |                                                                                                    | 0.37 MB                                                                                                    | 0.85 Kbps                                                                  | 1.64 MB                                                                                 | 3.81 Kbps                                        |
| bios-ns                                                                                                    |                                                                                                    | 0.12 MB                                                                                                    | 0.28 Kbps                                                                  | 0.47 MB                                                                                 | 1.08 Kbps                                        |
| nain                                                                                                    |                                                                                                    | 81.30 KB                                                                                                    | 0.18 Kbps                                                                  | 0.10 MB                                                                                 | 0.24 Kbps                                        |
| bios-dgm                                                                                                    |                                                                                                    | 8.76 KB                                                                                                    | 19.93 bps                                                                  | 66.26 KB                                                                                | 0.15 Kbps                                        |
|                                                                                                    |                                                                                                    | 4.16 KB                                                                                                    | 9.46 bps                                                                   | 0.00 B                                                                                  | 0.00 bps                                         |
| rosoft-ds                                                                                                    |                                                                                                    | 0.43 KB                                                                                                    | 0.98 bps                                                                   | 0.52 KB                                                                                 | 1.17 bps                                         |
| 15 of 15. Page 1 of 1.<br>cation Traffic Trend                                                                                          |                                                                                                    |                                                                                                    |                                                                            | × <                                                                                     | 1 > » 50 •                                       |
| InLast 1 hour(2016-02-23 1-<br>150(kbps)<br>100(kbps)<br>50(kbps)<br>14:45<br>15<br>somptrap https rdp somp<br>Idap kerbers http Teinet | 1:37 2016-02-23 15:37)<br>00 15:15 15:30<br>• TCP Protocol Unknown Application<br>UUP Protocol Unknown Application | Qut-         Qut-           QQUest         150(kbps)           WI         100(kbps)           QU         QUA           QUA         QUA           QUA         QUA | Last 1 hour(2016-02-2<br>14:45<br>https • rdp • sn<br>erberos • http • Tel | 23 14:37 2016-02-23 1<br>15:00 15:15<br>mp TCP Protocol Unknow<br>t UDP Protocol Unknow | 5:37)<br>15:30<br>n Application<br>n Application |

### インターフェイストラフィック分析タスクのセッション情報の表示

Interface traffic analysisページで、Sessionタブをクリックします。このタブには、図9に示すように、イン ターフェイストラフィック分析タスクのセッション情報が表示されます。

### 図9 インターフェイストラフィック分析タスクのセッション情報

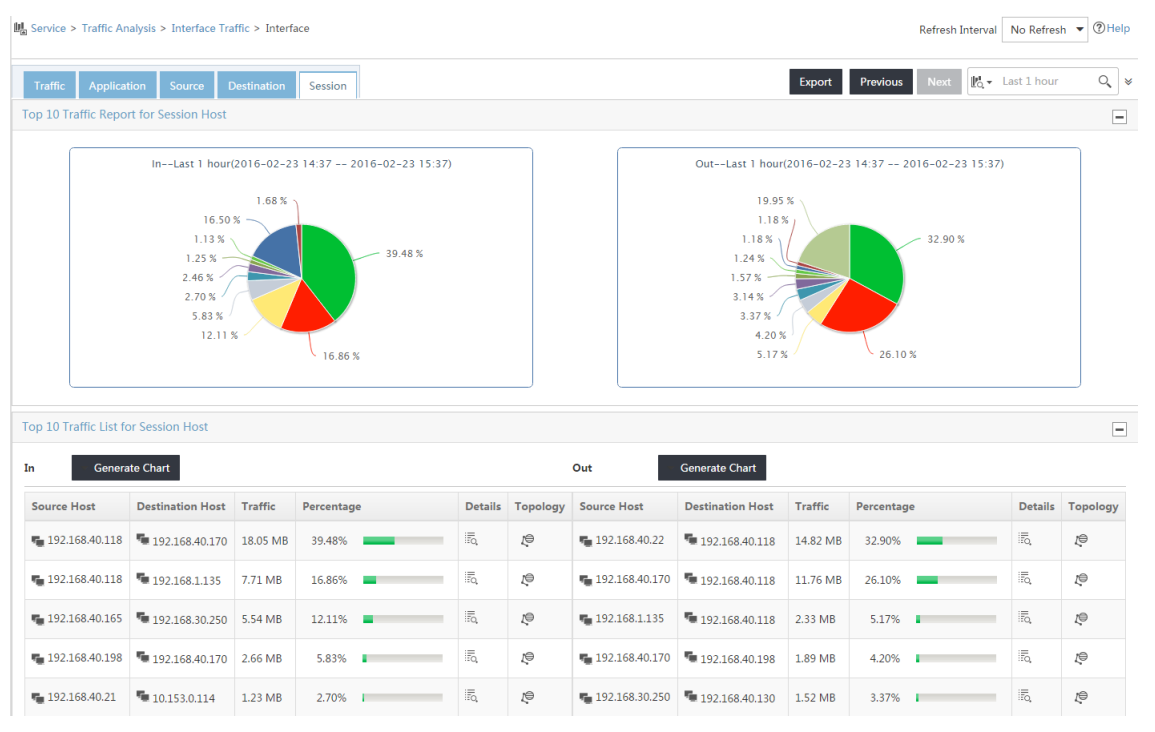

## ユーザーの動作の監査

- 1. Serviceタブをクリックします。
- 左側のナビゲーションツリーで、Traffic Analysis and Audit>User Behavior Auditを選択 します。User Behavior Auditページが開きます。
- 監査条件を入力し、Auditをクリックします。
   Audit Resultページが開きます(図10を参照)。

#### 図10 監査結果のログ

| enty of logs e | xist, it may take sev                                                                                                    | veral minutes or lon                                                                                                    | ger time to query log                                                                                                    | s.)                                                                                                    |                                                                                                    |                                                                                                    |                                                                                                    |                                                                                                    |
|----------------|----------------------------------------------------------------------------------------------------|----------------------------------------------------------------------------------------------------|----------------------------------------------------------------------------------------------------|----------------------------------------------------------------------------------------------------|----------------------------------------------------------------------------------------------------|----------------------------------------------------------------------------------------------------|----------------------------------------------------------------------------------------------------|----------------------------------------------------------------------------------------------------|
| :30:26-2016-0  | 2-23 15:42:50                                                                                                    |                                                                                                    |                                                                                                    |                                                                                                    |                                                                                                    |                                                                                                    |                                                                                                    |                                                                                                    |
|                |                                                                                                    |                                                                                                    |                                                                                                    |                                                                                                    |                                                                                                    |                                                                                                    |                                                                                                    |                                                                                                    |
|                |                                                                                                    |                                                                                                    |                                                                                                    |                                                                                                    |                                                                                                    | Group No                                                                                                    | t Group                                                                                                    | ^                                                                                                    |
| ie 0           | Destination \$                                                                                                    | Source Port \$                                                                                                    | Destination Port \$                                                                                                    | Protocol \$                                                                                                    | Application \$                                                                                                    | Packets Count \$                                                                                                    | Flux ¢                                                                                                    | Device ≎                                                                                                    |
| 2.168.40.118   | R. 192.168.1.135                                                                                                    | 443                                                                                                    | 51486                                                                                                    | тср                                                                                                    | https                                                                                                    | 1                                                                                                    | 40.00 B                                                                                                    | 90.16.0.240                                                                                                    |
| 2.168.40.118   | R. 192.168.1.135                                                                                                    | 443                                                                                                    | 51486                                                                                                    | ТСР                                                                                                    | https                                                                                                    | 1                                                                                                    | 40.00 B                                                                                                    | 90.16.0.240                                                                                                    |
| 2.168.40.118   | R. 192.168.1.135                                                                                                    | 443                                                                                                    | 51486                                                                                                    | ТСР                                                                                                    | https                                                                                                    | 7                                                                                                    | 3.43 KB                                                                                                    | 90.16.0.240                                                                                                    |
| 2.168.40.118   | R. 192.168.1.135                                                                                                    | 443                                                                                                    | 51482                                                                                                    | ТСР                                                                                                    | https                                                                                                    | 7                                                                                                    | 4.84 KB                                                                                                    | 90.16.0.240                                                                                                    |
| 2.168.40.118   | L. 192.168.1.135                                                                                                    | 443                                                                                                    | 51482                                                                                                    | ТСР                                                                                                    | https                                                                                                    | 1                                                                                                    | 40.00 B                                                                                                    | 90.16.0.240                                                                                                    |
| 2.168.40.118   | R. 192.168.1.135                                                                                                    | 443                                                                                                    | 51482                                                                                                    | тср                                                                                                    | https                                                                                                    | 1                                                                                                    | 40.00 B                                                                                                    | 90.16.0.240                                                                                                    |
| 2.168.40.118   | R. 192.168.1.135                                                                                                    | 443                                                                                                    | 51482                                                                                                    | ТСР                                                                                                    | https                                                                                                    | 1                                                                                                    | 40.00 B                                                                                                    | 90.16.0.240                                                                                                    |
| 2.168.40.118   | R. 192.168.1.135                                                                                                    | 443                                                                                                    | 51483                                                                                                    | ТСР                                                                                                    | https                                                                                                    | 7                                                                                                    | 2.29 KB                                                                                                    | 90.16.0.240                                                                                                    |
|                | :e ¢<br>2.168.40.118<br>2.168.40.118<br>2.168.40.118<br>2.168.40.118<br>2.168.40.118<br>2.168.40.118<br>2.168.40.118<br>2.168.40.118<br>2.168.40.118 | Image         Image           3:30:26-2016-02-23         15:42:50           Image         Destination ©           2:168:40.118         Image           Image         Image           2:168:40.118         Image           Image         Image           2:168:40.118         Image           Image         Image           2:168:40.118         Image           Image         Image           2:168:40.118         Image           Image         Image           2:168:40.118         Image           Image         Image           Image </td <td>Bet institution (*)         Source Port (*)           2168-40.118         R. 192.168.1135         443           2168.40.118         R. 192.168.1135         443           2168.40.118         R. 192.168.1135         443           2168.40.118         R. 192.168.1135         443           2168.40.118         R. 192.168.1135         443           2168.40.118         R. 192.168.1135         443           2168.40.118         R. 192.168.1135         443           2168.40.118         R. 192.168.1135         443           2168.40.118         R. 192.168.1135         443           2168.40.118         R. 192.168.1135         443           2168.40.118         R. 192.168.1135         443           2168.40.118         R. 192.168.1135         443           2168.40.118         R. 192.168.1135         443</td> <td>Image: Source Port ©         Destination ©         Source Port ©         Destination Port ©           2168:40.118         %1.192.168.1.135         443         51486           2168:40.118         %1.192.168.1.135         443         51486           2168:40.118         %1.192.168.1.135         443         51486           2168:40.118         %1.192.168.1.135         443         51486           2168:40.118         %1.192.168.1.135         443         51482           2168:40.118         %1.192.168.1.135         443         51482           2168:40.118         %1.192.168.1.135         443         51482           2168:40.118         %1.192.168.1.135         443         51482           2168:40.118         %1.192.168.1.135         443         51482           2168:40.118         %1.192.168.1.135         443         51482           2168:40.118         %1.192.168.1.135         443         51482           2168:40.118         %1.192.168.1.135         443         51482</td> <td>Betination ©         Source Port ©         Destination Port ©         Protocol ©           2168-0118         Ph 192.168.1.135         443         51486         TCP           2168-0118         Ph 192.168.1.135         443         51486         TCP           2168-0118         Ph 192.168.1.135         443         51486         TCP           2168-0118         Ph 192.168.1.135         443         51486         TCP           2168-0118         Ph 192.168.1.135         443         51482         TCP           2168-0118         Ph 192.168.1.135         443         51482         TCP           2168-0118         Ph 192.168.1.135         443         51482         TCP           2168-0118         Ph 192.168.1.135         443         51482         TCP           2168-0118         Ph 192.168.1.135         443         51482         TCP           2168-0118         Ph 192.168.1.135         443         51482         TCP           2168-0118         Ph 192.168.1.135         443         51482         TCP           2168-0118         Ph 192.168.1.135         443         51483         TCP</td> <td>Bestination ©         Source Port ©         Destination Port ©         Protocol ©         Application ©           2168.40118         Ña 192.168.1.135         443         51486         TCP         https           2168.40118         Ña 192.168.1.135         443         51486         TCP         https           2168.40118         Ña 192.168.1.135         443         51486         TCP         https           2168.40118         Ña 192.168.1.135         443         51486         TCP         https           2168.40118         Ña 192.168.1.135         443         51482         TCP         https           2168.40118         Ña 192.168.1.135         443         51482         TCP         https           2168.40118         Ña 192.168.1.135         443         51482         TCP         https           2168.40118         Ña 192.168.1.135         443         51482         TCP         https           2168.40118         Ña 192.168.1.135         443         51482         TCP         https           2168.40118         Ña 192.168.1.135         443         51482         TCP         https           2168.40118         Ña 192.168.1.135         443         51482         TCP         https</td> <td>Note of the second of the second of t</td> <td>Not or option of the start where the start where th</td> | Bet institution (*)         Source Port (*)           2168-40.118         R. 192.168.1135         443           2168.40.118         R. 192.168.1135         443           2168.40.118         R. 192.168.1135         443           2168.40.118         R. 192.168.1135         443           2168.40.118         R. 192.168.1135         443           2168.40.118         R. 192.168.1135         443           2168.40.118         R. 192.168.1135         443           2168.40.118         R. 192.168.1135         443           2168.40.118         R. 192.168.1135         443           2168.40.118         R. 192.168.1135         443           2168.40.118         R. 192.168.1135         443           2168.40.118         R. 192.168.1135         443           2168.40.118         R. 192.168.1135         443 | Image: Source Port ©         Destination ©         Source Port ©         Destination Port ©           2168:40.118         %1.192.168.1.135         443         51486           2168:40.118         %1.192.168.1.135         443         51486           2168:40.118         %1.192.168.1.135         443         51486           2168:40.118         %1.192.168.1.135         443         51486           2168:40.118         %1.192.168.1.135         443         51482           2168:40.118         %1.192.168.1.135         443         51482           2168:40.118         %1.192.168.1.135         443         51482           2168:40.118         %1.192.168.1.135         443         51482           2168:40.118         %1.192.168.1.135         443         51482           2168:40.118         %1.192.168.1.135         443         51482           2168:40.118         %1.192.168.1.135         443         51482           2168:40.118         %1.192.168.1.135         443         51482 | Betination ©         Source Port ©         Destination Port ©         Protocol ©           2168-0118         Ph 192.168.1.135         443         51486         TCP           2168-0118         Ph 192.168.1.135         443         51486         TCP           2168-0118         Ph 192.168.1.135         443         51486         TCP           2168-0118         Ph 192.168.1.135         443         51486         TCP           2168-0118         Ph 192.168.1.135         443         51482         TCP           2168-0118         Ph 192.168.1.135         443         51482         TCP           2168-0118         Ph 192.168.1.135         443         51482         TCP           2168-0118         Ph 192.168.1.135         443         51482         TCP           2168-0118         Ph 192.168.1.135         443         51482         TCP           2168-0118         Ph 192.168.1.135         443         51482         TCP           2168-0118         Ph 192.168.1.135         443         51482         TCP           2168-0118         Ph 192.168.1.135         443         51483         TCP | Bestination ©         Source Port ©         Destination Port ©         Protocol ©         Application ©           2168.40118         Ña 192.168.1.135         443         51486         TCP         https           2168.40118         Ña 192.168.1.135         443         51486         TCP         https           2168.40118         Ña 192.168.1.135         443         51486         TCP         https           2168.40118         Ña 192.168.1.135         443         51486         TCP         https           2168.40118         Ña 192.168.1.135         443         51482         TCP         https           2168.40118         Ña 192.168.1.135         443         51482         TCP         https           2168.40118         Ña 192.168.1.135         443         51482         TCP         https           2168.40118         Ña 192.168.1.135         443         51482         TCP         https           2168.40118         Ña 192.168.1.135         443         51482         TCP         https           2168.40118         Ña 192.168.1.135         443         51482         TCP         https           2168.40118         Ña 192.168.1.135         443         51482         TCP         https | Note of the second of the second of t | Not or option of the start where the start where th |

## NTA/UBAおよびNetStreamのトラブルシューティング

## NTA/UBAサーバーでNetStreamデータを受信しませんでした。

問題を解決する手順は、次のとおりです。

- **1.** ログを受信するためのUDPポート番号が、デバイスとNTAサーバーで同じであることを確認しま す。
- 2. デバイスとNTAサーバーが相互に接続できることを確認します。
- 3. NTAサーバーでファイアウォールが有効かどうかを判別します。ファイアウォールが有効な場合は、 ファイアウォールを無効にするか、UDPポート9020、9021および6343を起動します。
- ディレクトリ内に多数のファイルがあるかどうかを確認します。
   \$IMC\_INSTALL/data/recieverDataおよび\$IMC\_INSTALL/data/processorData/data。
- 5. ディレクトリ内に多数のファイルがある場合は、次のタスクを実行します。
  - a. IMCプロセスを停止します。
  - b. ディレクトリ内のファイルを削除します。
  - c. データベース内のunba\_slave.tbl\_storing\_task表を消去します。
  - d. IMCプロセスを再起動します。
- 6. データベースのディスク使用率を表示します。
  - a. Serviceタブをクリックします。
  - b. 左側のナビゲーションツリーで、Traffic Analysis and Audit>Database Spaceを選択します。
- 7. ディスク使用量がデータベースディスクの使用量しきい値を超えた場合は、ディスク容量を拡張 するか、不要なデータを削除します。

### NTA上にNetStreamデータがありません

問題を解決する手順は、次のとおりです。

- 1. デバイスのインターフェイスインデックスがNetStreamパケットのインターフェイスインデックスと同じであるかどうかを確認します。
- 2. これらが異なる場合は、次の手順に従ってインターフェイスインデックスを設定します。
  - a. Serviceタブをクリックします。
  - b. 左側のナビゲーションツリーで、Traffic Analysis and Audit>Settingsを選択します。
     Settingsページが開きます。
  - c. [Guide to Quick Traffic Analysis And Audit Management]領域で、[Traffic Analysis Task Management]をクリックします。
     Task Managementページが開きます。
  - **d.** Traffic Annalysis Task ListでAddをクリックします。Select Task Typeページが表示されま す。
  - e. Interfaceを選択し、Nextをクリックします。 Add Traffic Analysis Taskページが開きます。
  - f. 基本タスク情報を設定し、Interface Information領域でSelectをクリックします。
  - g. Add Interfaceページで、Configure Manuallyタブをクリックします。
  - h. 開いたページで、インターフェイスインデックスを設定します。

i. OKをクリックします。

### UBAの監査結果がない

問題を解決する手順は、次のとおりです。

- Server Configurationページのイントラネット情報を確認します。
   UBAが監視するホストのIPアドレスがイントラネットネットワークに属していない場合、そのIPアドレス は監視されません。監視対象のIPアドレスを追加する手順は、次のとおりです。
  - a. Intranet Monitor Information領域で、監視対象ホストのIPアドレスをイントラネット情報フィール ドで
  - b. 図4に示すように、Addをクリックします。

イントラネット情報エリアにIPアドレスが表示されます。

- **2.** データベースにログインし、unba\_slave\_tbl\_nets\_YYMMDDHHテーブルが存在するかどう かを確認します。
  - テーブルが存在する場合、NTA/UBAサーバーはNetStreamデータを受信できます。デバイスの時刻設定とタイムゾーンがNTA/UBAサーバーの設定と一致していることを確認してください。
  - テーブルが存在しない場合、NTA/UBAサーバーはNetStreamデータを受信できません。問題の 解決方法の詳細は、「NTA/UBAサーバーでNetStreamデータが受信されない」を参照してください。